## Installing FileMaker Pro on Your aACE Server

Last Modified on 12/28/2023 12:20 pm EST

This guide explains how to install FileMaker Pro. It is intended for system administrators.

## Please follow our help guide for Installing the FileMaker Client

(https://aace6.knowledgeowl.com/help/installing-the-filemaker-client-fm19).

• If you are using aACE Software's FileMaker Pro license, set the User Name to "For Use by aACE Software Only".

## **Configuring FileMaker Pro**

- 1. After the installation, open the app and display the Preferences dialog:
  - Mac FileMaker Pro > Preferences
  - PC Edit > Preferences
- Mark the flag to Use advanced tools and click OK.
  Note: This enables developer-specific tools such as the Script Debugger and the Data Viewer.
- 3. Click File > Hosts > Show Hosts....
- 4. At the Hosts dialog, next to the Search Hosts field in the upper-left, click the **Plus** button.
- 5. At the Add Favorite Host dialog, in the Host's Internet Address field, enter **127.0.0.1**. Note: This displays the available FileMaker databases hosted on your server, enabling quicker access. However, the first time you connect to the "127.0.0.1" host, you will receive a dialog indicating that the connection is not encrypted. Please mark the flag to 'Always permit connection to this host'.
- 6. Click **Connect**.